福祉はぐくみ企業年金基金事務局 2023年10月版③ お問合せフォーム <u>https://hagukumikikin.jp/contact-others/</u> 福祉はぐくみ企業年金基金 子連携サービス かんたんセットアップガイド はぐくみ企業年金 本資料は、電子連携サービスをご利用いただくために必要な事前準備と、電子連携サービスのログイン方法に特化したご案内です。 より詳細なご説明や、電子連携サービスログイン後のご利用方法につきましては、個別の手順書・マニュアルをご参照ください。 電子連携サービスは、はぐくみ企業年金が業務の一部を委託している株式会社セキュリティ情報研究所(政令指定法人第33号)が 開発したサービスです。 電子連携サービスを使ってできること 各種書類のダウンロード(納入告知金額通知書・領収証書、 掛金増減計算書、仮想個人勘定残高一覧、加入者一覧等) 確認事項記載書(異動、掛金変更が生じた時に発行)の 確認事項 納入告知書 チェック(これまでは書類を通じて押印・返送が必要でした) 記載書 郵送事故、紛失防止(過去分※のデータも確認できます) チェックで完結 郵送事故・紛失防止 随時ダウンロード ※2023年1月分以降のデータに限ります。 返送不要 他のサービスとのすみわけ 電子連携サービスは、これまで「郵送」や「メール」で、は ぐくみ企業年金事務局から事業所様へお送りしていた書類や 電子連携 ltぐONE 🕨 情報を、事業所様が随時、取得できるようにするものです。 サービス 株式会社ベター・プレイスが提供する「はぐONE」や、はぐ はぐくみ企業年金 くみ企業年金事務局へアップロードして届出る場合の<u>受取</u> 掛金の試算 事務局への届出 データの閲覧 フォルダURLは、引き続きご利用いただく必要があります。 届出データの作成

## 電子連携サービスの全体像

電子連携サービスは、「私的年金分野における個人情報保護に関するガイドライン」(厚生労働省発出)に基づき開発され たシステムです。このガイドラインでは、個人情報を取り扱うネットワークと、インターネットに接続されたネットワーク とを分離することが求められており、そのため、システムログイン中にはインターネット接続やメールの受発信ができませ ん。また、上記ガイドラインに定める安全な環境を保持する必要性から、専用のソフトウェアのインストールが必要です。 みなさまのご理解、ご協力をお願いいたします。

▶【初回のみ】初めて利用する時のセットアップの流れ

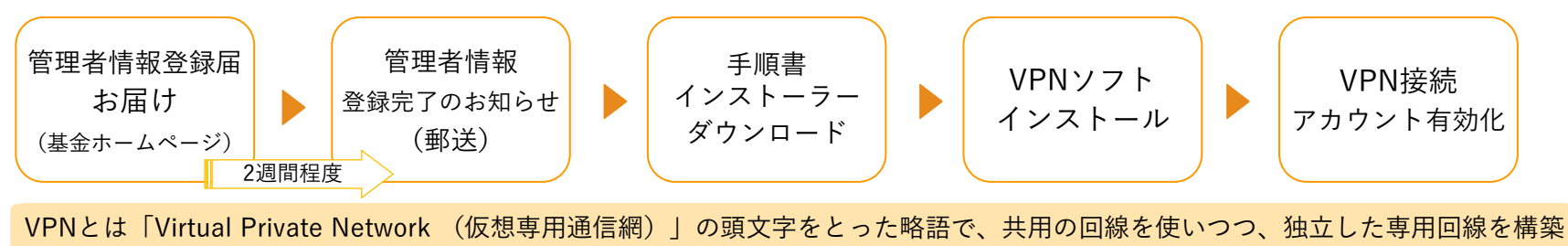

する技術です。これにより、通信環境の安全性が強固に確保されます。

▶ 電子連携サービスログインまでの流れ ※ワンタイムパスワードは原則として初回ログイン時のみ必要です。2回目以降のログイン時では省略されます。

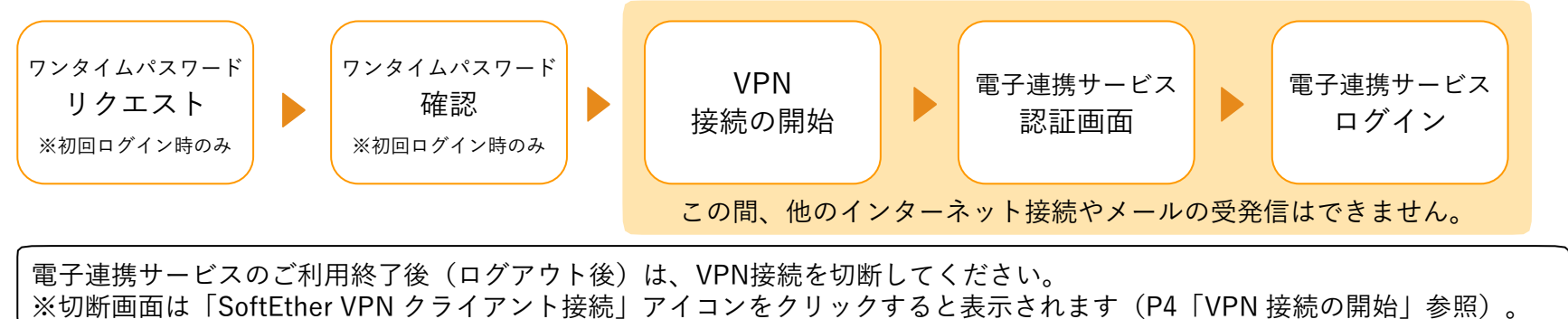

手順書・マニュアル

この「かんたんセットアップガイド」では、分かりやすさを優先するため詳細な記述は省略しております。 詳しい説明は下記手順書・マニュアルをご参照ください。

・VPNソフトウェアインストーラーダウンロード手順書… 郵送する「管理者情報登録完了のお知らせ」に同封しております。

・VPNソフトウェア・インストール手順書…「初めて利用する時のセットアップの流れ」の手順④(P2)の際にダウンロードします。

・操作マニュアル… 電子連携サービストップ画面(<u>https://e-renkei.sil-web.co.jp/</u>)からダウンロードできます。

## 【初回のみ】初めて利用する時のセットアップの流れ

すでに「管理者情報登録届」を基金事務局にお届けし、お手元に「管理者情報登録完了のお知らせ」が届いている方向けのご案内です。 まだ「管理者情報登録届」のお届けがお済みでない方は、はぐくみ企業年金ホームページからお申し込みください。

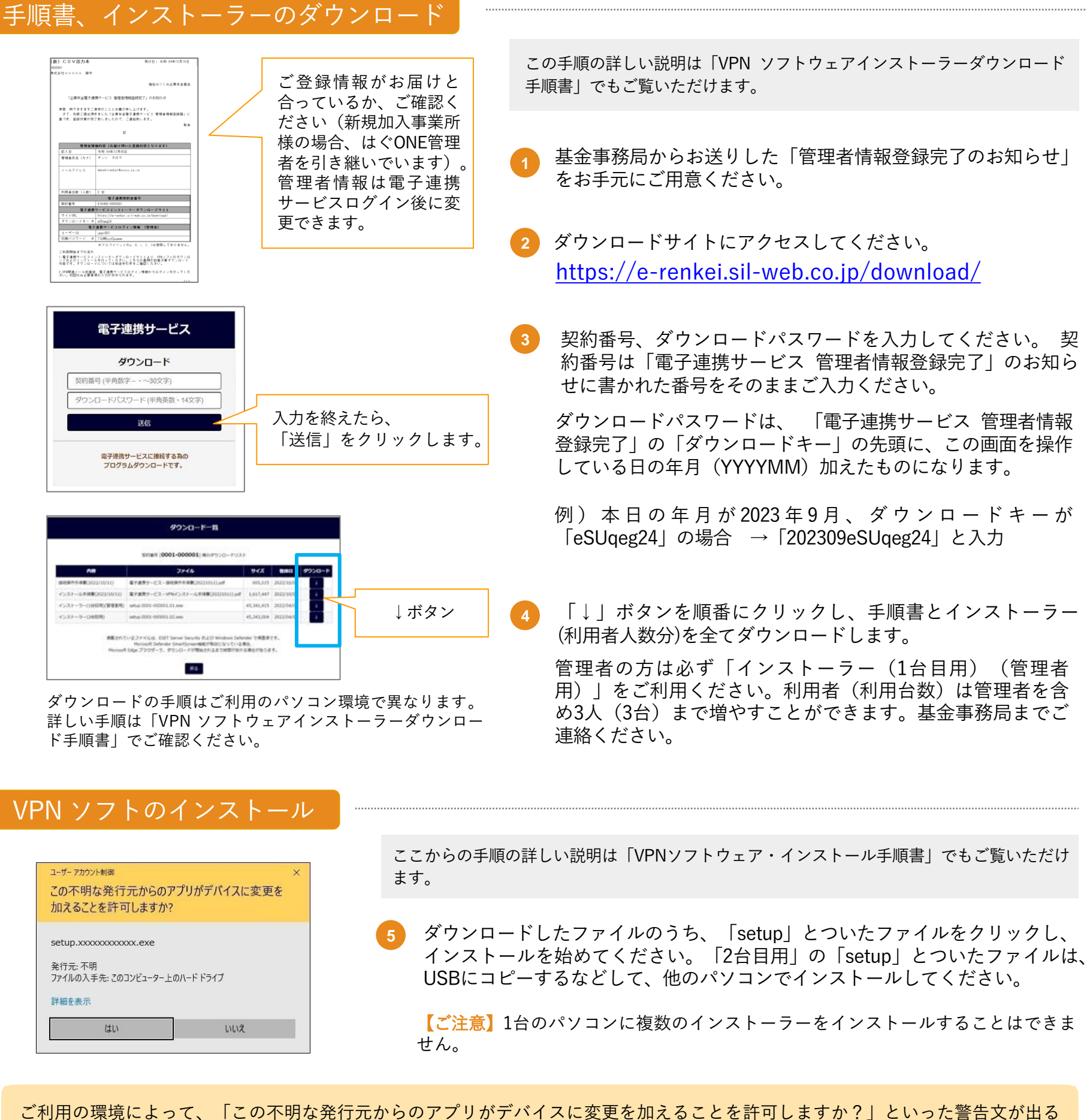

ご利用の環境によって、「この不明な発行元からのアプリがデバイスに変更を加えることを許可しますか?」といった警告文が出る 場合があります。その際は、「実行」「OK」をクリックして起動を進めてください。※発行元は、はぐくみ企業年金が業務の一部 を委託している株式会社セキュリティ情報研究所(政令指定法人第33号)であり、危険なアプリケーションではありません。インス トーラーの起動によるパソコンへの影響は確認されておりません。

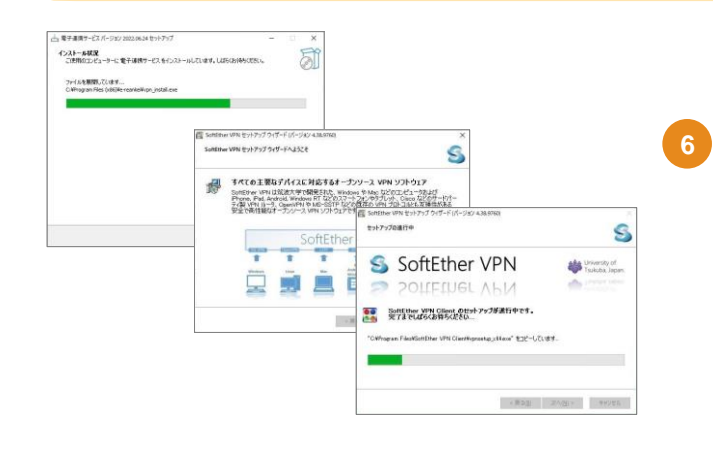

インストールが始まると、インストール状況を説明する画面が出現します。 その都度、「はい」「次へ」をクリックし、先に進んでください。 詳しい画面遷移は「VPNソフトウェア・インストール手順書」でご覧いただ けます。 【初回のみ】初めて利用する時のセットアップの流れ(前ページからのつづき)

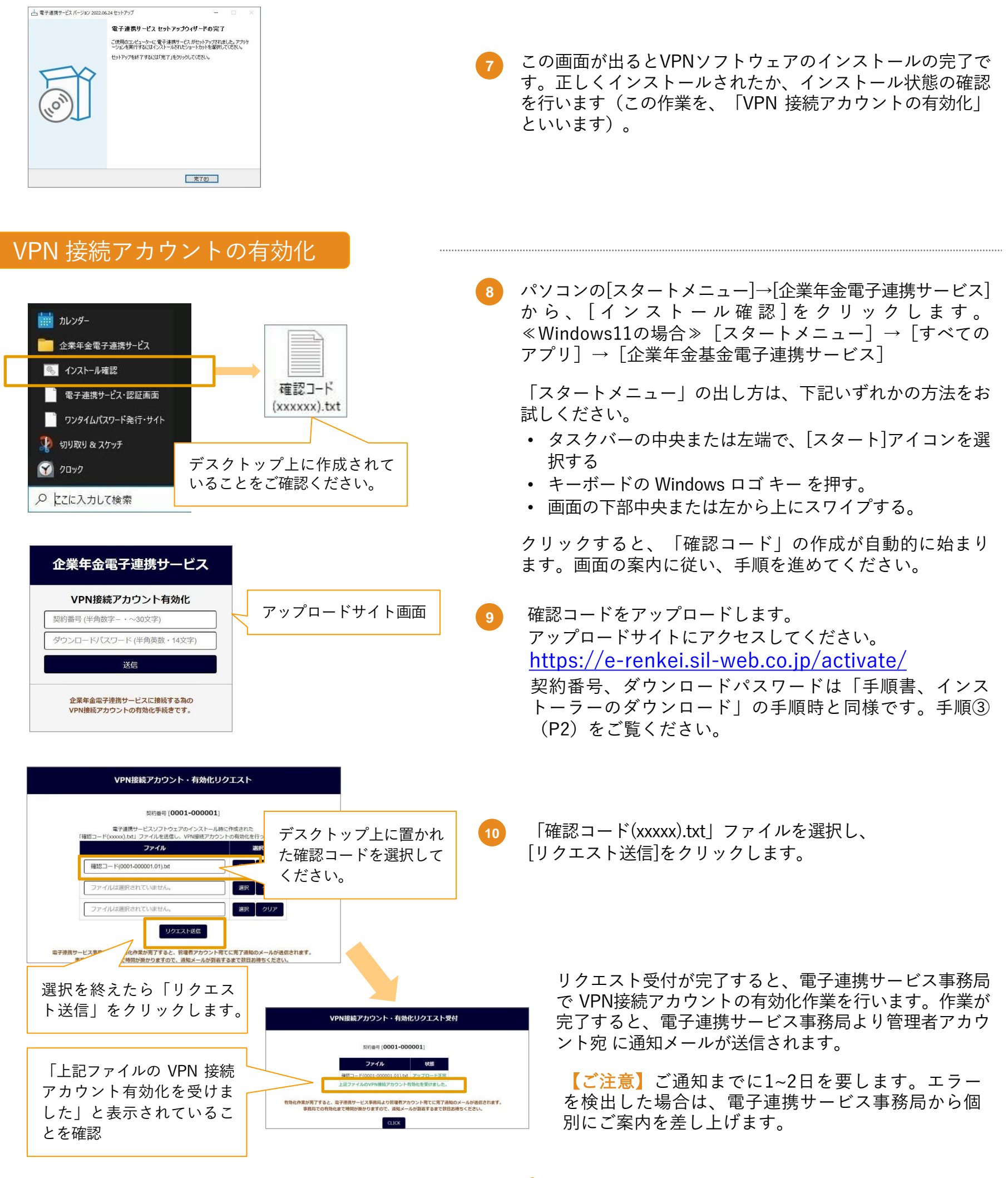

## セットアップ完了!

アンインストール、再インストール、端末を入れ替える時のインストールについては「VPNソフトウェア・インストー ル手順書」 にてご確認ください。

うまくいかないと思ったら・・・

- ★「管理者情報登録完了のお知らせ」が届かない、無くした⇒お届け状況を確認した上で再発行します。基金事務局へご連絡ください。
- ★インストーラーがダウンロードできない⇒ウイルス対策ソフトがブロックしている可能性があります。 システム担当者にご相談ください

★ダウンロードしたファイルが見つからない⇒「ダウンロードフォルダ」をご確認ください。

## 【毎回必要です】電子連携サービスログインまでの流れ

この手順の詳しい説明は「操作マニュアル」 でもご覧いただけます。

すでにセットアップが完了した方(管理者アカウント宛に通知メールが届いた方)に向けてのご案内です。 セットアップが完了していない場合は、「【初回のみ】初めて利用する時のセットアップの流れ」をご覧ください。

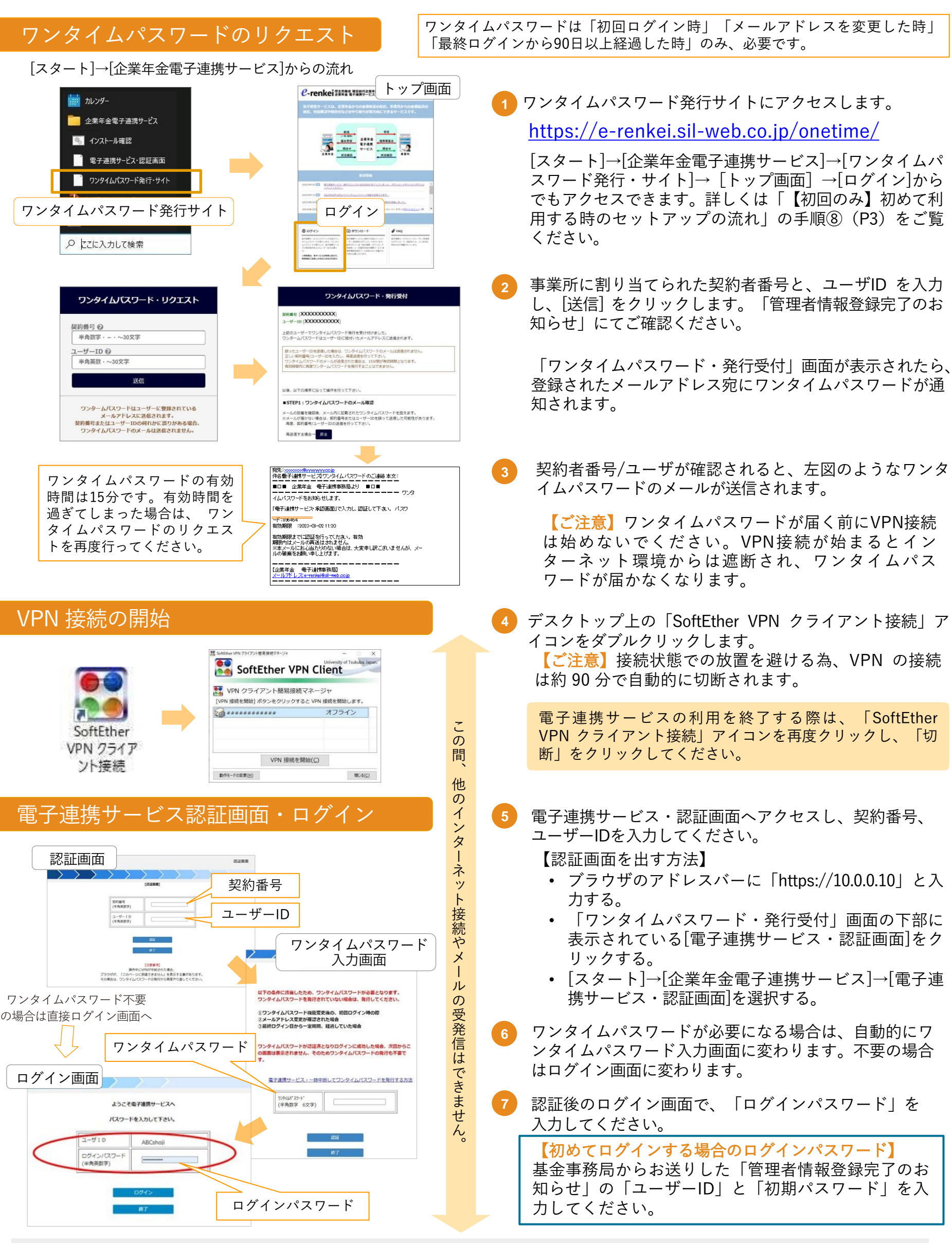

ログイン後の操作方法については、「操作マニュアル」にてご確認ください。